# https://www.ubackup.com/tw/features/system-clone.html

| 商產                   | AOMEI Cyber Backup 集中管理<br>集中偏份虛擬機、Windows 和 MSSQL 以供企業使用 | 解<br>決<br>方              | 集中式 Windows 備份   | iPhone 資料傳輸   | Microsoft SQL Server 備份 | ト載 | 免費下載企業資料    |
|----------------------|-----------------------------------------------------------|--------------------------|------------------|---------------|-------------------------|----|-------------|
|                      |                                                           | 案                        | 電子郵件和 Outlook 備份 | iCloud 資料管理   |                         | 心  | AOMEI FoneB |
|                      | AOMEI FoneBackup                                          |                          | Windows 檔案同步     | WhatsApp 檔案傳輸 |                         |    | 免費卜載以偏份或:   |
|                      | 免費的 iPhone 備份與傳輸軟體<br>MvRecover                           | Dl                       | 系統鏡像部署           | iPhone 資料恢復   |                         |    | MyRecover   |
|                      |                                                           | Backi                    | Windows 資料復原     |               |                         |    | 免費下載以復原遺    |
|                      | 復原從 Windows 和 iOS 中丢失或删除的檔案。                              | i資料保護                    |                  |               |                         |    |             |
|                      | <b>免</b> 費<br>Wind                                        | 下載<br>lows 11/10/8.1/8/7 |                  |               |                         |    |             |
| ★ 信任評分 4.7/5 ★ ★ ★ ★ |                                                           |                          |                  |               |                         |    |             |

AOMEI Backupper > AOMEI Backupper 功能 > 通過4個步驟將系統複製到 SSD 或 HDD (安全啟動

#### 通過4個步驟將系統複製到 SSD 或 HDD (安全啟動)

在本文章中,您將了解系統克隆的意義,並學習如何輕鬆地將系統克隆到SSD或HDD。

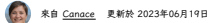

目錄

#### 什麼是系統複製或系統遷移?

正如其名,系統複製或遷移是指將作業系統(OS)完全複製成原始狀態,並將其轉移到另一個儲存裝置,例如 硬碟(HDD)、固態硬碟(SSD)等。

值得一提的是 ·系統運移不僅移動了您的Windows作業系統,還包括系統驅動程式、應用程式、更新、個人檔 案和自訂設定等所有安裝在系統磁碟機上的內容。通常需要專業的系統遷移軟體來完成,且是系統適份和還原 的關化版本。

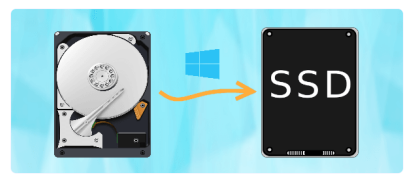

### 磁碟克隆與系統克隆:關鍵差異與權衡

除了系統克隆之外,還有另一種常見的克隆解決方案<u>一磁碟克隆</u>,它將還定磁碟上的所有分割區 (C:、D:、 E:等) 和數據克隆到另一個磁碟中。那麼,它們之間有什麼不同呢?

 克隆載團不同:根據它們的含義,您可能知道,系統克隆將克隆與開機相關的項目,還常它們位於系統分割區上。但磁碟克隆不僅限於系統分割區,還將包括所有 其他数據分割區。

• 目標編編大介不同:魚給泡炎充度系統還見整領編編,選擇目標編編的核心是:導信目標編編大於或等於源編編,因此,系統充證實要較少的編編並問,而編稱充 度刻實業更多立刻。

總而言之,如果您只想克隆作業系統,請選擇系統克隆。相反,選擇磁碟克隆。但是,如果您的目標磁碟沒有 足夠的空間未容納所有數據,您只能按照簡單的步驟將系統克隆到SSD或HDD中。欲了解更多信息,請參問 碱碟克隆與系统克隆比較。

### 爲什麼Windows系統遷移如此受歡迎?

越來越多的Windows使用者嘗試遷移作業系統。以下情況可能解釋了這一現象:

● 將系統克隆到SSD:相比之下,SSD提供比HDD更快的讀寫速度,因此許多使用者希望將系統克隆到SSD 上,以擺脫舊硬碟和隨之而來的性能不佳的問題。

● 升級到更大的磁碟:您的系統分割區很小,而數據量很大,因此無法為系統分割區釋放更多空間以使其運行 更快。最好的方法是將作業系統和系統磁碟機中的所有應用程式克隆到更大的硬碟中。

● 避免重灌Windows和程式:重灌Windows將删除其中的所有內容,只留下一個全新的作業系統和預安裝的 軟體。如果您未提前偏份數據,則可能永違丟失這些數據。

## Windows 10 中最好的系統克隆工具

在Windows 10中,AOMEI Backupper Professional 是一款全面的偏份软體,同時也是一款系統克隆軟體。 它同樣通用於Windows 11、8、7、XP和Vista。

預設情況下,它只會克隆系統分割區上使用的扇區,這使得從大容量硬碟克隆作業系統到容量較小的 SSD更加 容易。同時,所有與引導相關的分割區或檔案都將同時克隆,以確保其可引導性。此外,其熱克隆功能可確保 您在不中斷任何工作流程的情況下進行克隆。以下是它的一些優勢,使您能夠成為專業人士:

勞克隆不同類型的系統磁碟 :它支持在兩個MBR或GPT磁碟之間進行系統克隆,並支持從GPT克隆到MBR ,反之亦然。

★進一步提升磁碟性能:其SSD對齊功能可以幫助您加快SSD磁碟的讀寫速度。並在將作業系統遷移到 SSD時進一步提升性能。

 ◆為系統分割區提供更多空間:其充分利用磁碟空間功能可以使用相鄰的未分配分割區擴展系統分割區的
 大小。前提是目標磁碟(HDD成SSD)的容量大於原始磁碟。

 ◆易於使用:無需技術知識或技能。AOMEI Backupper致力於使每一步驟都簡單高效。

# 如何在不重灌Windows的情況下進行系統克隆到 SSD

當您實際使用該軟體時,您可能會發現其他優點。以下將以Windows 10系統遷移為例,告訴您如何實際操作。

系統複製前準備:

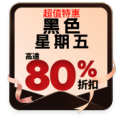

| • | 目標SSD磁碟。將SSD磁碟(或HDD)安裝到電腦上,並確保它可以被檢測到。對於掌記型電腦,如果內部沒有關外的空間來安裝更多磁碟,您可能需要使用<br>SATA至USB轉接器。                                                  |
|---|----------------------------------------------------------------------------------------------------|
| • | Windows 10 中最佳的系统充畏教健,您可以使用AOMEI Backupper Professional成更高版本。它在Windows 11/10/8/7/Vista/XP上運行完美。對於问服器使用<br>者,請嘗試使用AOMEI Backupper Server 。 |
|   |                                                                                                    |

免費下載試用版

| 安全下载 |  |
|------|--|
|      |  |

步驟1:安裝并啟動AOMEI Backupper Pro ,然後選擇"克隆" 菜單中的"系統克隆" 選項。

| AOMEI Backupper                                                                                                    |         |                                         |   |                            |  |  |
|----------------------------------------------------------------------------------------------------|---------|-----------------------------------------|---|----------------------------|--|--|
| 17<br>17                                                                                                    | Ø       | · 克隆<br>- 克隆島伯米統、岩梯和分面                  |   |                            |  |  |
| C2<br>ne                                                                                                    |         | <b>系接克路</b><br>南2385东战球联动移航到 SSD 纳其它相语。 |   |                            |  |  |
| 27<br>839<br>12                                                                                                    | <b></b> | <b>磁器克隆</b><br>防闭语语明到其它闭道。              | ¢ | 分割區克隆<br>從一個分前面或磁道面並能到另一個。 |  |  |
| ite in the second second secon |         |                                         |   |                            |  |  |
| С <b>У</b><br>тн                                                                                                    |         |                                         |   |                            |  |  |
|                                                                                                    |         |                                         |   |                            |  |  |

步驟2:選擇新的SSD作為目標分割區,因為預設情況下已選擇了所有與引導相關的磁碟機。

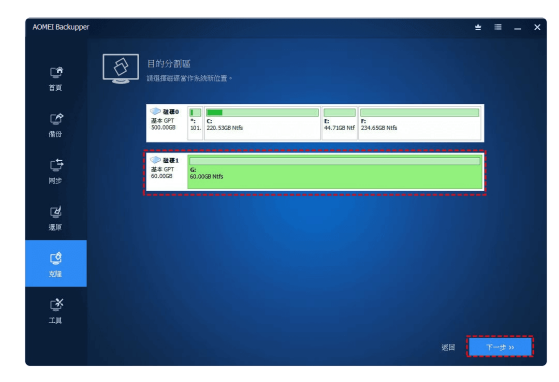

步骤3:在作業摘要碼當中,確認操作並點擊"開始克隆"執行系統克隆。如果適用,勾選"SSD對齊"以進一步加 快SSD的讀寫速度。

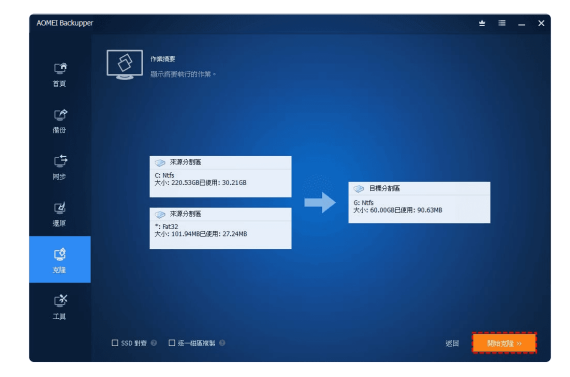

 ●除了SSD對實功能之外,還有其他兩個克隆遵項:如果目標磁碟比源磁碟更大,"充分利用磁碟空間"功能 將預設運中,以自動將未分配空間添加到系統分割區中。
 ●另外,如果您想要克隆系統分割區的每個扇區,無論它是否被使用,請選擇"逐扇區克隆"。這在您想要克 陸加密硬碟或避免由於系統保留分割區丟失而引起的引導失敗時非常有效。

步驟4:當系統克隆進度達到100%時,請點擊"完成"退出界面。

從克隆的SSD磁碟引導電腦一般有兩種方法:

•在BIOS中更改就動爆手。當系統充現化成後、忽可以重新設動電腦違入BIOS(還常在開機時運搬按下Del/F12線)。然後更改就動得序。如果忽在不同的分割核式(MBR#GPT)之間進行了充是。錄記得同時切換引導模式。

 (演集)用充量的编辑等换著编辑。这是一種完整的方法未到这系统理好。在充佳完成後,開閉電腦,就評單硬環,並并充是的编辑安装到正确的编辑播件,然 後,我想想的電腦。

源磁碟可以插入另一個插槽並用作存儲。

## 總結

無論您想獲得更多空間還是提高性能,您都可以在Windows 10或其他系統中輕松進行系統克隆,借助責任系統 克隆軟體 - AOMEI Backupper Professional的幫助。它還允許您進一步提高磁碟性能並充分利用目標磁碟上 的未分配空間。

除了系統克隆,您還可以使用"磁碟克隆"功能將硬碟克隆到 SSD或另一個硬碟。由於其智能克隆功能,您可以 輕鬆克隆不同容量的硬碟,例如將500GB HDD克隆到250GB SSD。不管左樣,立即下載並嘗試一下!

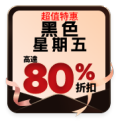

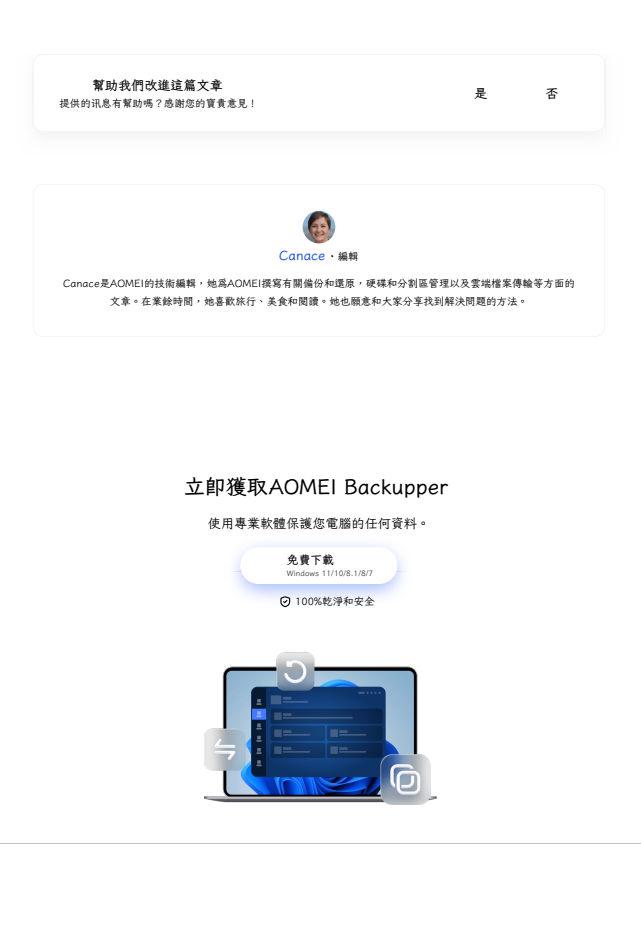

<u>ま</u>み 教理 存来

紫體

© 2009-2024AOMEI.版權所有。 隱私政策 | 使用條款

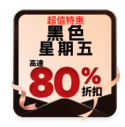